## Create a Parent Portal Account

For the protection of your child's confidential information, we have created the following secure procedures for establishing a Parent Portal account. To establish a Parent Portal account online, you must be the parent/guardian and have a valid email address, the student's ID #, and the student's birthday.

- 1. Go to https://nassau.focusschoolsoftware.com/focus/auth/
- 2. On this screen there are 3 options from which to choose:
  - Parents without an account.
  - Parents who need to add a child to their account.
  - Parents who need a new password.

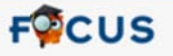

Welcome to the Nassau County School District parent registration portal. The Focus Parent Portal is a tool designed to enhance communication and involvement for you in your child's education. This portal will allow you to monitor your child's progress in school by providing timely access to both assignments and grades that are entered by the teacher throughout the grading period. This communication tool will improve your ability to assist your child and to communicate with the teacher if necessary. In order to create a Parent Portal account online, you must have a valid email address, your child's birthdate and student ID. If you are unable to create an account, visit your child's school for assistance.

I DO NOT have an Account Registered on the Parent Portal but my child is Actively Enrolled

I have an Account Registered on the Parent Portal but would like to ADD A CHILD

I have Forgotten My Password and would like to generate a new one

Haga clic aquí para ciear/actualizar su cuenta de portal de padres de Focus en español

3. Click I DO NOT have an Account Registered on the Parent Portal, but my child is Actively

**Enrolled,** if you do not yet have a parent account.

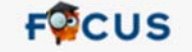

Welcome to the Nassau County School District parent registration portal. The Focus Parent Portal is a tool designed to enhance communication and involvement for you in your child's education. This portal will allow you to monitor your child's progress in school by providing timely access to both assignments and grades that are entered by the teacher throughout the grading period. This communication tool will improve your ability to assist your child and to communicate with the teacher if necessary. In order to create a Parent Portal account online, you must have a valid email address, your child's birthdate and student ID. If you are unable to create an account, visit your child's school for assistance.

I DO NOT have an Account Registered on the Parent Portal but my child is Actively Enrolled

I have an Account Registered on the Parent Portal but would like to ADD A CHILD

I have Forgotten My Password and would like to generate a new one

Haga clic aquí para ciear/actualizar su cuenta de portal de padres de Focus en español

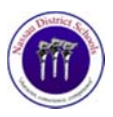

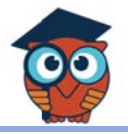

4. Enter all of the required fields (First Name, Last Name, Email Address) with your own

information. Click Submit.

| Request Access to the                                | ne Parent Portal                                   |
|------------------------------------------------------|----------------------------------------------------|
| FOCUS                                                |                                                    |
| Please enter your name exactly as it appears on your | driver's license as well as a valid email address: |
| First Name:                                          | (Required)                                         |
| Middle Name:                                         | (Optional)                                         |
| Last Name:                                           | (Required)                                         |
| Email Address:                                       | (Required)                                         |
| Submi                                                | t                                                  |

 Enter the required information (Student ID, Student's Birthday) to identify your child. Click Add Student. Note: Multiple children must be added one at a time; an option to add another child will be available in the next step.

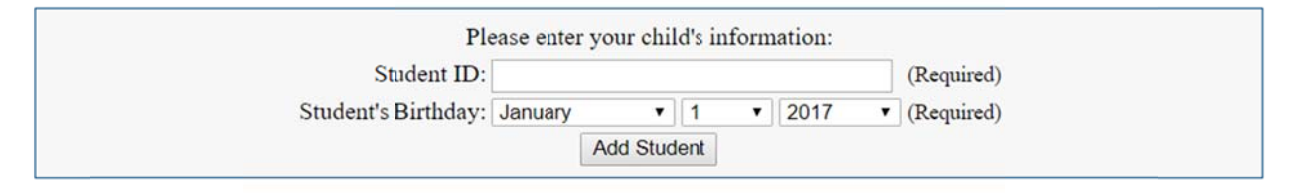

 Your child's name will display on the screen, and the school will receive your request to link to this student's account. To add another child, click I would like to Add Another Child.
Otherwise, click I am FINISHED adding students Create My Account and skip to step 8.

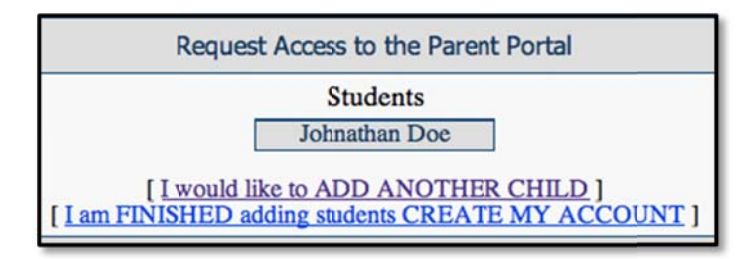

7. To Add Another Child, enter all of the information required and click Add Student.

NOTE: This step can be completed as many times as necessary, or at a later date if needed.

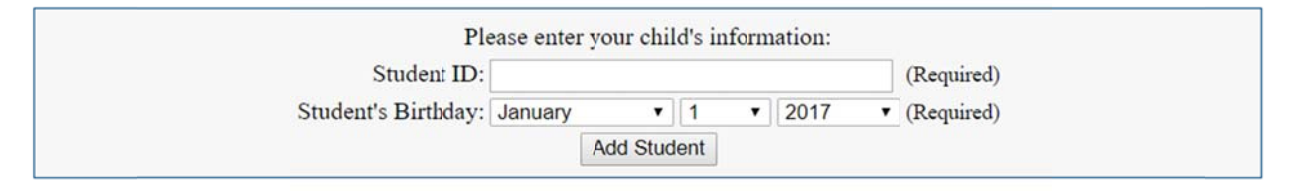

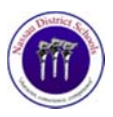

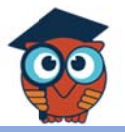

8. When you click **Create My Account**, a confirmation message will appear with your username and password. A link to the Parent Portal login screen is also provided.

## **NOTE:** Write down your username and password.

# It <u>will not</u> be emailed.

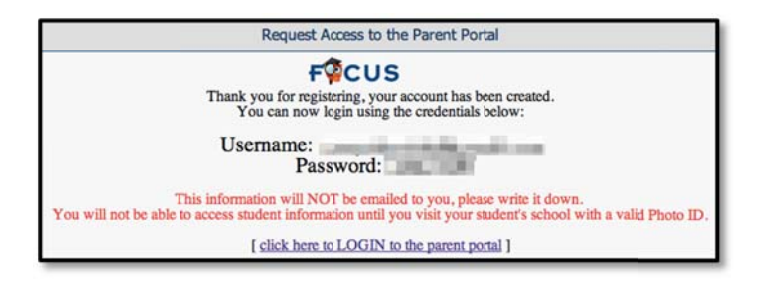

9. Click the link or go to <u>https://nassau.focusschoolsoftware.com/</u> and enter your new username and password on the Portal login screen. Click **Login**.

| FOCUS<br>Focus/SIS Student In | formation System |
|-------------------------------|------------------|
| Username                      |                  |
| Password                      | Login            |

10. An alert will display on the main Portal page letting you know there is 1 more step. In order to be able to view student information, you need to visit your child's school and present a government issued photo ID to verify your identity.

| Welcome, Jane Doe                                                                                                    |
|----------------------------------------------------------------------------------------------------|
| Alerts - Since you last logged in:                                                                                                    |
| Wait! You have 1 more step to see your child's information. Your account is active, but you must contact your child's school to verify your identity before you can see your child's information. |

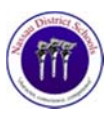

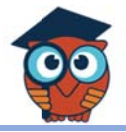

### 11. If you do not remember your password, you can generate a new one from the request

#### access screen.

| FOUS                                                                                                    |
|----------------------------------------------------------------------------------------------------|
| Welcome to the Nassau County School District parent registration portal. The Focus Parent Portal is a tool designed to<br>enhance communication and involvement for you in your child's education. This portal will allow you to monitor your<br>child's progress in school by providing timely access to both assignments and grades that are entered by the teacher<br>throughout the grading period. This communication tool will improve your ability to assist your child and to<br>communicate with the teacher if necessary. In order to create a Parent Portal account online, you must have a valid<br>email address, your child's birthdate and student ID. If you are unable to create an account, visit your child's school for<br>assistance. |
| I DO NOT have an Account Registered on the Parent Portal but my child is Actively Enrolled                                                                                                    |
| I have an Account Registered on the Parent Portal but would like to ADD A CHILD                                                                                                    |
| I have Forgotten My Password and would like to generate a new one                                                                                                    |

Haga clic aquí para ciear/actualizar su cuenta de portal de padres de Focus en español

12. Enter the email address used to create your account and click the Submit button. If the

email address is not in the system, an error message will display.

| Submit                                    |
|-------------------------------------------|
| The email address entered does not exist. |

An